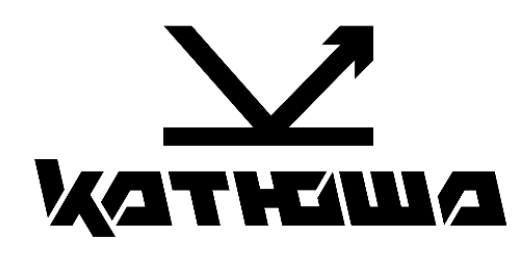

## МФУ Катюша М130

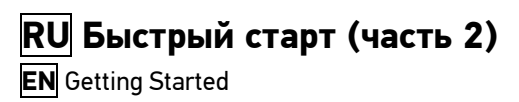

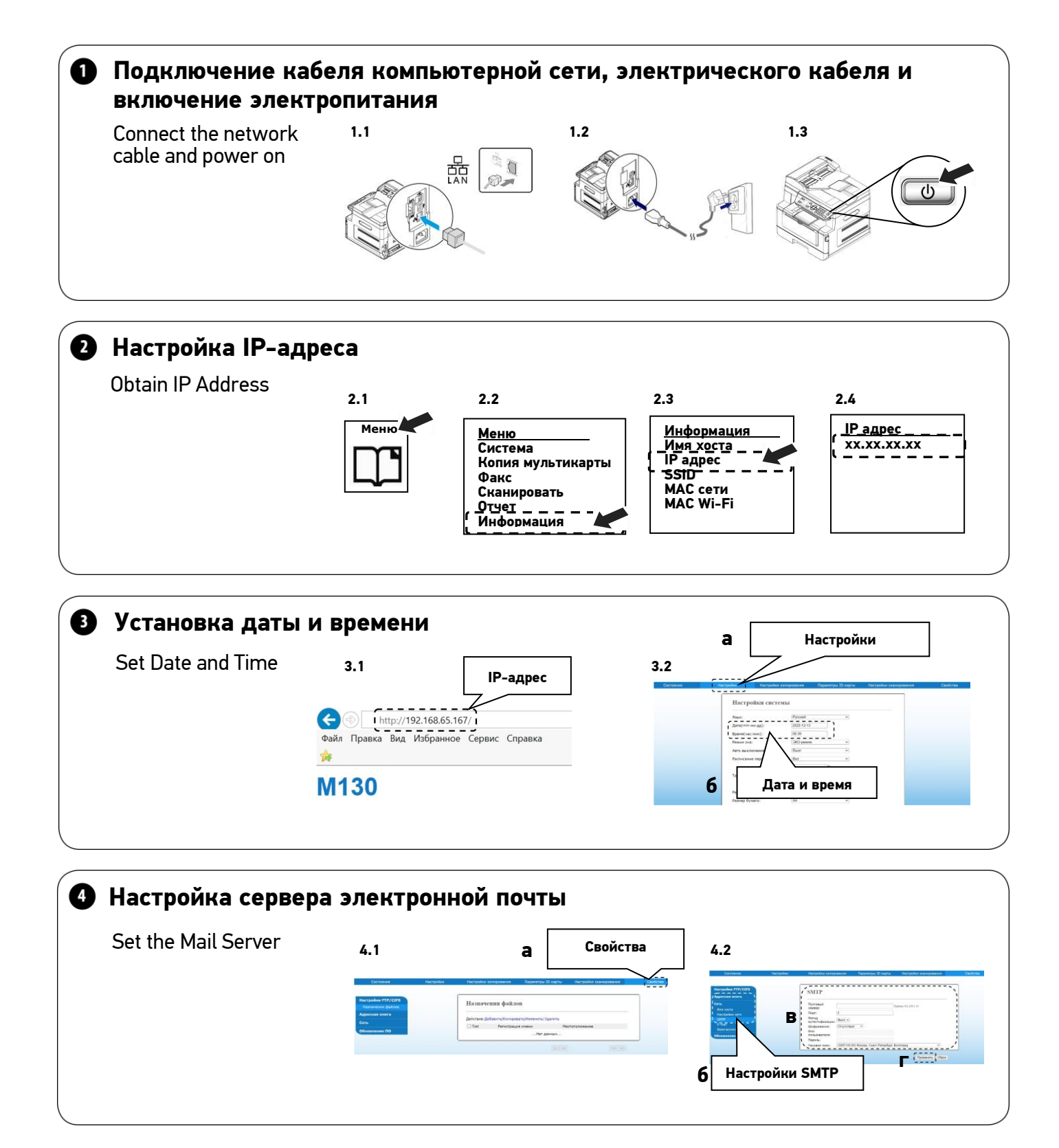

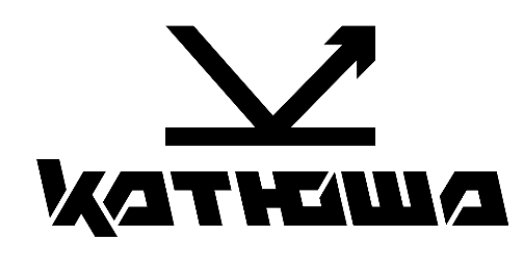

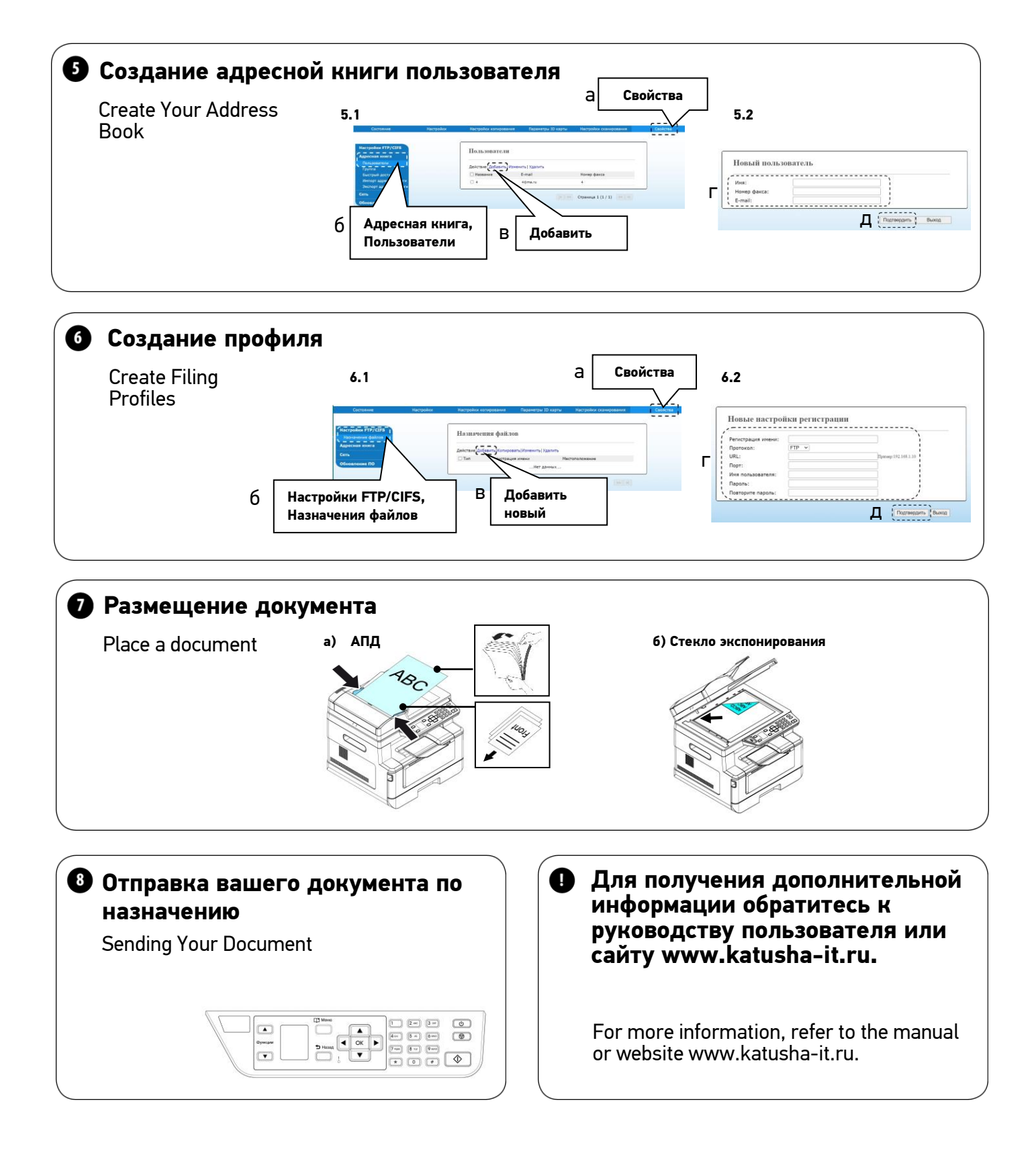